## Windows 7/8 Install from USB

- 1. Insert USB drive into your computer.
- 2. Start Command Prompt, be sure to do "Run as Administrator".

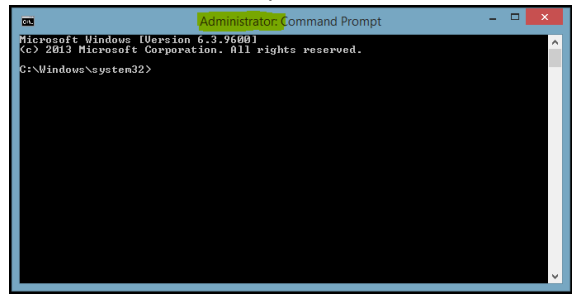

Note "Administrator" in the title bar.

3. Type: diskpart

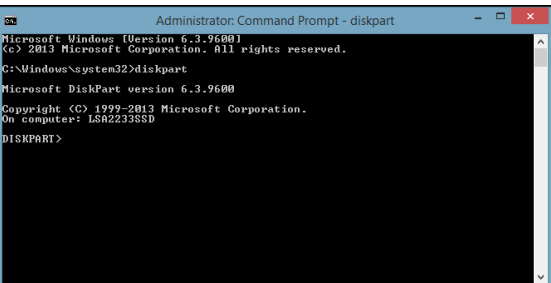

4. Type: list disk

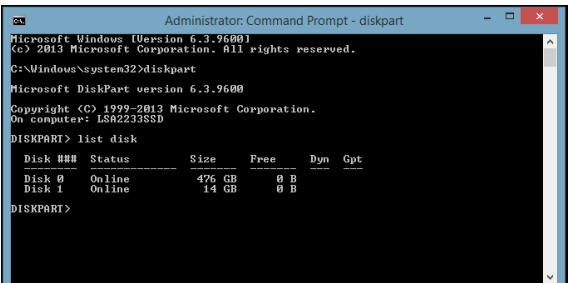

In this example my USB drive is "Disk 1".

5. Type: select disk 1

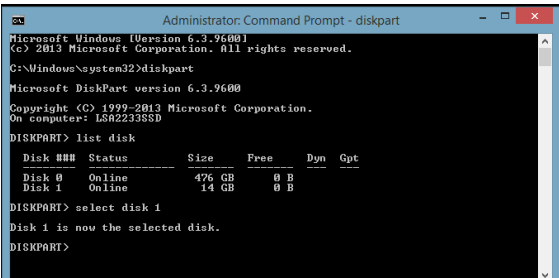

6. Type: clean

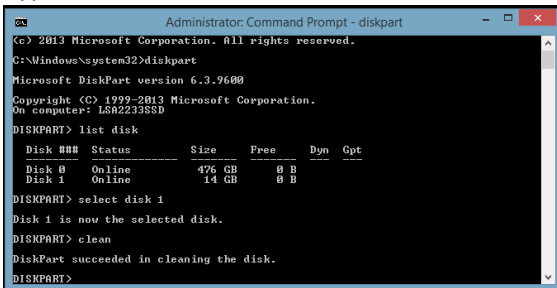

7. Type: create partition primary

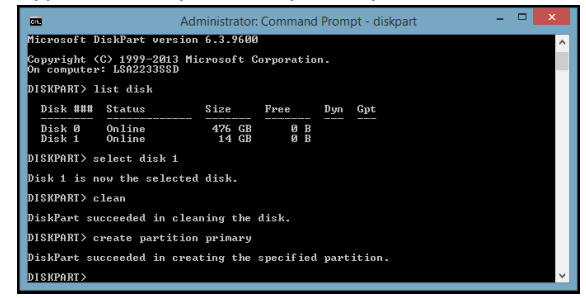

8. Type: active

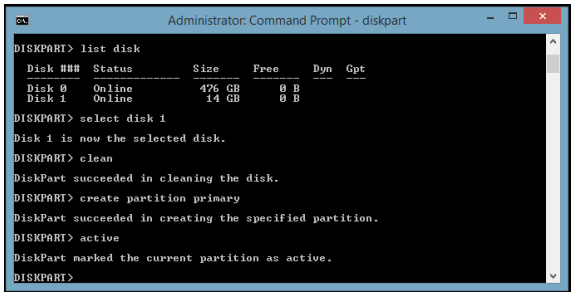

9. Type: format fs=ntfs quick

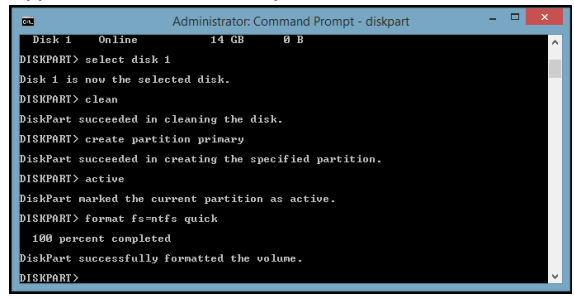

10. Type: assign

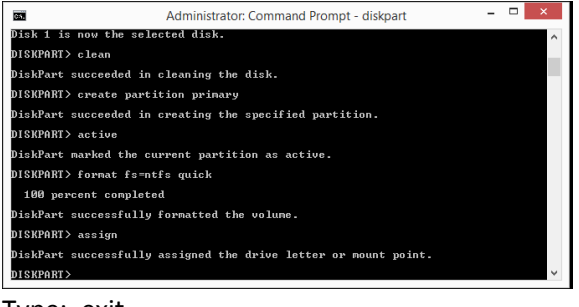

11. Type: exit

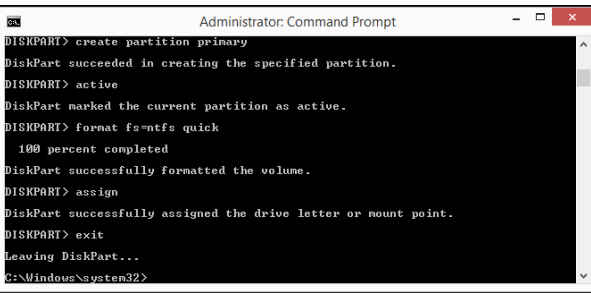

**Do Not** close the Command Prompt. We will use it again in a couple of steps.

- 12. Mount your Windows 7/8 ISO (note drive letter of the ISO)
  - a. Right-click your Windows 7/8 ISO.
  - b. From the Properties menu select "Mount".
  - c. On my system the ISO was mounted using the drive letter I:\. Your system may use a different drive letter.
- 13. Find out what drive letter your USB drive is as well. Mine is set to U:\.

14. In Command Prompt, type: i:\boot\bootsect.exe /nt60 U:

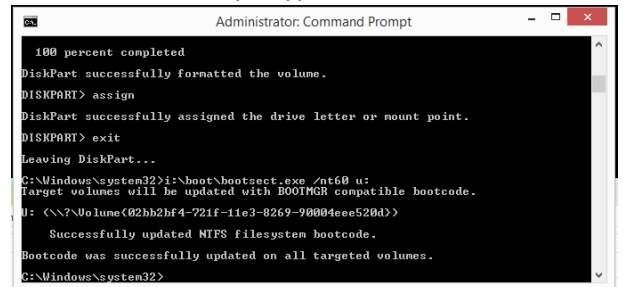

- 15. Copy the contents for the mounted ISO drive to the USB drive.
  - a. Open Windows Explorer.
  - b. Copy all of the files and folders from your mounted ISO (in my case I:\ drive) to your USB drive (in my case U:\).
- 16. You should now be able to boot off of your USB drive.